## Inside Dreamweaver MX 073571181X Laura Gutman, Patricia J. Ayers, and Donald S. Booth

### Copyright© 2003 by New Riders Publishing

**Warning and Disclaimer:** Every effort has been made to make this book as complete and accurate as possible, but no warranty or fitness is implied. The information is provided on an as-is basis. The authors and New Riders Publishing shall have neither liability nor responsibility to any person or entity with respect to any loss or damages arising from the information contained in this book or from the use of the discs or programs that may accompany it.

| Misprint                                                                                                    | Correction                                                                                                    |
|----------------------------------------------------------------------------------------------------|----------------------------------------------------------------------------------------------------|
| <b>Page 8</b><br>You can now have the Site panel grouped with all<br>your other panels!                                                                                                    | Windows users can now have the Site panel grouped with all your other panels!                                                                                                    |
| <b>Page 11</b><br>In previous version, it would show up in<br>Dreamweaver as Custom JavaScript in the<br>Behaviors panel. Dreamweaver will now<br>recognize it as a pop-up menu in the Behaviors<br>panel. | In previous version, the code for these menus<br>would show up in Dreamweaver as Custom<br>JavaScript in the Behaviors panel. Dreamweaver<br>will now recognize the code as a Show Pop-Up<br>Menus behavior. |
| <b>Page 13</b><br>Selecting a tag from the tree view displays a Tag<br>Inspector in the bottom half of the panel, listing<br>all the attributes for the tag and its values.                                | Selecting a tag from the tree view displays a<br>property sheet in the bottom half of the panel,<br>listing all the attributes for the tag and its values.                                                   |
| <b>Page 32</b><br>Missing sentence at the end of final paragraph.                                                                                                    | All panels are available under the Windows menu.                                                                                                    |
| Page 34-Note<br>Missing final sentence.                                                                                                    | The Sitespring panel allows users to access Sitespring functionality.                                                                                                    |
| <b>Page 41</b><br>The display for this setup would look like this: 27K/1 sec.                                                                                                    | The display for this setup would look like this: 28K/1 sec.                                                                                                    |
| <b>Page 57-First Note</b><br>Just enable the Show Site panel Only on Startup<br>option, and those automatically created new<br>documents are a thing of the past.                                          | Just enable the Show Only Site Window on<br>Startup option, and those automatically created<br>new documents are a thing of the past.                                                                        |
| <b>Page 59</b><br>All references to "color palette" should be "color<br>picker."                                                                                                    |                                                                                                    |
| <b>Page 78</b><br>Although by default Dreamweaver can edit any<br>HTML page, available extension can help you<br>with the conversion process.                                                              | Although by default Dreamweaver can edit any<br>HTML page, available third-party extension can<br>help you with the conversion process.                                                                      |
| <b>Page 79-First Note</b><br>Extensions are additions to Dreamweaver that<br>are written by developers to enhance and extend<br>the inherent functionality of the program.                                 | Third-party extensions are additions to<br>Dreamweaver that are written by developers to<br>enhance and extend the inherent functionality of<br>the program.                                                 |
| Page 160<br><a href="http://www.macromedia.com&lt;br">target=" new"&gt;Click here!</a>                                                                                                    | <pre><a href="http://www.macromedia.com" target="_blank">Click here!</a></pre>                                                                                                    |

#### Page 190 Figure 6 25 r

| Figure 6.25 replacement. |
|--------------------------|
|                          |

| N 🗆 🕹                   | 三百 🖾 🗷 🖼 🖉             | \$ 5 <b>4 5</b> 8 4 6 | 2      |
|-------------------------|------------------------|-----------------------|--------|
| rt Rollover Image       |                        |                       | X      |
|                         |                        |                       |        |
| Image Name:             | home_button            |                       | Cancel |
| Original Image:         | mybutton.gif           | Browse                | Help   |
| Rollover Image:         | mybutton_over.gif      | Browse                |        |
|                         | Preioad Rollover Image |                       |        |
| Alternate Text:         | Go Home                |                       |        |
| nen Clicked, Go To URL: | home.html              | Browse                |        |
|                         |                        |                       |        |

| <b>Page 203-Table 7.1</b><br>(See Chapter 11 "Working with Forms) | (See Chapter 16, "Getting Interactive with<br>Behaviors) |
|-------------------------------------------------------------------|----------------------------------------------------------|
| Dage 21.4                                                         | moto name_"rebeta" gentent_"index                        |
| mate name "rebeta" content Window                                 | nofollow">                                               |
| villeta halle="robots" content="fildex,                           |                                                          |
| Page 225                                                          | This should be the beginning of another bullet           |
| Don't forget the final slash $(/)$                                | point.                                                   |
| Page 237                                                          | Designing the frames is covered in detail in             |
| Designing the frames is covered in detail in                      | Chapter 12 "Designing Frame-Based Pages"                 |
| Chapter II "Working with Frames "                                 | Chapter 12, Designing France Dased Fages.                |
| Page 265                                                          | To merge two or more table cells select the cells        |
| To merge two or more table cells select the cells                 | and either click the Merge icon in the Property          |
| and either click the Split icon in the Property                   | inspector, or go to Modify > Table > Merge Cells         |
| inspector or $\infty$ to Modify > Table > Merge Cells             | inspector, or go to mouny > rable > merge cens.          |
| Page 265                                                          | To split a table cell click to put the insertion         |
| To split a table cell click to put the insertion                  | point inside the cell and either click the Split         |
| point inside the cell and either click the Merge                  | icon in the Property inspector, or go to Modify >        |
| icon in the Property inspector or go to Modify >                  | Table > Split Cell                                       |
| Table > Split Cell                                                | rusie > opiie dell.                                      |
| Page 274                                                          | 8. Place your cursor in the third row, and using         |
| 8 Place your cursor in the third row and using                    | Text > CSS Styles select date                            |
| Modify > CSS Styles, select date.                                 |                                                          |
| Page 275                                                          | 9. Position your cursor in Row 5 (the last row).         |
| 9. Position your cursor in Row 5 (the last row).                  | using Text $>$ CSS Styles, select copyr from the         |
| using Text $>$ CSS Styles, select copy from the list.             | list.                                                    |
| Page 276                                                          | 11. Type the following in this cell:                     |
| 11. Type the following in this cell:                              | {spacebar}{spacebar}This week's focus is                 |
| {spacebar}This week's focus is on the                             | on the family                                            |
| family                                                            |                                                          |
| Page 276                                                          | 13. Type in the following text at the current            |
| 13. Type in the following text at the current                     | cursor position: {spacebar}{spacebar}A                   |
| cursor position: {spacebar}A bathroom                             | bathroom                                                 |
| Page 276                                                          | 14. Type the following text at the current cursor        |
|                                                                   |                                                          |

| 14. Type the following text at the current cursor<br>position: <b>Read more inside</b> Use the Text ><br>Align > Right menu item and using the Property<br>inspector, type in <b>javascript;;</b> in the Link field.                                                    | position: <b>Read more inside</b> Select this text in<br>the Property inspector, select right alignment,<br>and type <b>javascript;;</b> in the Link field.                                                                                           |
|----------------------------------------------------------------------------------------------------|----------------------------------------------------------------------------------------------------|
| Page 277<br>15Now, select Insert > Table and in the Insert<br>Table Dialog, specify 5 Rows, 1 Column, 0 for<br>Cell spacing, Cell padding and Border. Change<br>width to 75 Pixels.                                                                                     | 15Now, select Insert > Table and in the Insert<br>Table Dialog, specify <b>6</b> Rows, <b>1</b> Column, <b>0</b> for<br>Cell spacing, Cell padding and Border. Change<br>width to <b>175</b> Pixels.                                                  |
| <b>Page 277</b><br>16. Place your cursor in the top most cell of this<br>new table and insert a spacer image 100 pixels<br>wide and 5 pixels high.                                                                                                    | 16. Place your cursor in the top most cell of this<br>new table and insert a spacer image 175 pixels<br>wide and 5 pixels high.                                                                                                    |
| <b>Page 287</b><br>Dreamweaver might not have moveable rulers<br>you can pull out from the rulers, but it does have<br>a grid.                                                                                                    | Dreamweaver might not have moveable ruler<br>guides you can pull out from the rulers, but it<br>does have a grid                                                                                                    |
| <b>Page 307</b><br>But this indicates that the grid has outlived its<br>usefulness, so turn it off by choosing View > Grid<br>> Show Grid, to toggle the command off.                                                                                                   | But this indicates that the grid has outlived its<br>usefulness, so turn it off by choosing View > Grid<br>> Show Grid, to toggle both commands off.                                                                                                  |
| <b>Page 317</b><br>If you're thinking ahead, before you create your<br>layer-based layout you'll open the Layers panel<br>(Window > Other > Layers, which opens the<br>Advanced Layout panel group) and select the Do<br>Not Allow Overlaps options (see Figure 10.24). | If you're thinking ahead, before you create your<br>layer-based layout you'll open the Layers panel<br>(Window > Others > Layers, which opens the<br>Advanced Layout panel group) and select the Do<br>Not Allow Overlaps options (see Figure 10.24). |
| <b>Page 323</b><br>4 To keep yourself from accidentally<br>overlapping them, open the Layers panel and<br>select Prevent Overlap (Windows > Other ><br>Layers, or expand the Advanced Layout panel<br>group).                                                           | 4 To keep yourself from accidentally<br>overlapping them, open the Layers panel and<br>select Prevent Overlap (Windows > Others ><br>Layers, or expand the Advanced Layout panel<br>group).                                                           |
| Page 324           7Choose Modify > Convert Layers to Table.                                                                                                    | 7Choose Modify > Convert > Layers to Table.                                                                                                    |
| <b>Page 325</b><br>8Then choose Modify > Convert Layers to<br>Table again.                                                                                                    | 8Then choose Modify > Convert > Layers to<br>Table again.                                                                                                    |
| <b>Page 334</b><br>In this exercise, you build a simple HTML form<br>that includes several <input/> .                                                                                                    | In this exercise, you build a simple HTML form<br>that includes several <input/> elements.                                                                                                    |
| Page 379<br>I. With the Site panel open and the site<br><b>chapter_12</b> displayed, from the Site panel's<br>menu, choose New > New File.                                                                                                    | 1. With the Site panel open and the site<br><b>chapter_12</b> displayed, right-click (Mac users<br>Ctrl-click) in the window and choose New File<br>from the contextual menu.                                                                         |
| <b>Page 410</b><br>An update has been made to the CSS Styles panel<br>in Dreamweaver MX; the Style Editor view has<br>been added.                                                                                                    | An update has been made to the CSS Styles panel<br>in Dreamweaver MX; the Edit Styles view has<br>been added.                                                                                                    |
| <b>Page 410</b><br>The Style Applier view is also new, and is found<br>in the classic Dreamweaver panel.                                                                                                    | The Apply Styles view is also new, and is found in the classic Dreamweaver panel.                                                                                                    |

| Page 410                                            | This button is available in either the Apply Styles |
|-----------------------------------------------------|-----------------------------------------------------|
| This button is available in either the Style        | or Edit Styles views.                               |
| Applier or Style Editor views                       |                                                     |
| Page 412                                            | To remove a custom class from the element itself    |
| To remove a custom class from the element itself    | select the element and go to the CSS Styles papel   |
| soloot the element and so to the Apply Styles       | in Apply Styles view                                |
| select the element and go to the Apply Styles       | in Apply Styles view.                               |
| panel.                                              |                                                     |
| Page 429                                            | Highlight some text on your page, right-click       |
| Highlight some text on your page, right-click       | (Ctrl-click) and choose CSS Styles                  |
| (Cmd-click) and choose CSS Styles                   |                                                     |
| Page 430                                            | Yet another way to access the classes is from the   |
| Yet another way to access the classes if from the   | contextual menu (see Figure 13.20).                 |
| right-click menu (see Figure 13.20).                |                                                     |
| Page 135                                            | 8. In the CSS Styles panel, click the positioning   |
| 8 In the CSS Styles papel double-click the          | class                                               |
| table pogitioning class                             | Ciu55.                                              |
|                                                     | To get your workspace ready for lover work          |
| Tage 454                                            | ab a sas Windows Others Lawre (or pross Es)         |
| 1 To get your workspace ready for layer work,       | choose window > Others > Layers (or press F2)       |
| choose Window > Other > Layers (or press F2) to     | to show the layers panel.                           |
| show the layers panel.                              |                                                     |
| Page 466                                            | 2 When the dialog box comes up, set it to           |
| 2When the dialog box comes up, set it to            | Make New Custom Style                               |
| Create New Custom Style                             |                                                     |
| Page 469-Note                                       | See Chapter 3, "Creating and Working with           |
| See Chapter 32. "Technical Issues." for more on     | Documents," for more on using the Ouick Tag         |
| using the Ouick Tag Editor and setting its          | Editor and setting its preferences                  |
| preferences                                         | Editor and setting its preferences.                 |
| Daga (To                                            | That's the nerver of CSS at work                    |
| That's the power of CSSs at work                    | That's the power of C55 at work.                    |
| Page (72                                            | a Cata the Desitioning actors and set the           |
| rage 473                                            | 3 Go to the Positioning category and set the        |
| 3 Go to the Positioning category and set the        | Position pop-up menu to absolute (see Figure        |
| Position pop-up menu to absolute (see Figure        | 14.27). Set left and top values to 0 pixels.        |
| 14.27).                                             |                                                     |
| Page 474                                            | From the pop-up list of available styles, choose    |
| From the pop-up list of available styles, choose    | title.                                              |
| heading.                                            |                                                     |
| Page 477                                            | In the CSS Styles panel, click the Attach Style     |
| In the CSS Styles panel, click the Attach Style     | Sheet button and link to the <b>siteStyles.css</b>  |
| Sheet button and link to the <b>sitestyles.css</b>  | document.                                           |
| document.                                           |                                                     |
| Page 508                                            | In this exercise, we will attach a behavior to an   |
| In this evercise, we will attach a behavior to an   | image Specifically we will attach a Donup           |
| image Specifically we will attach a Denup Monu      | Mage. Specifically, we will attach a ropup          |
| haberian to an image                                | wiessage benavior to an image.                      |
| Denavior to an image.                               |                                                     |
| Page 512                                            | 2. Insert the <b>navigation.rig</b> image (from the |
| 2. Insert the <b>navigation.fig</b> image (from the | <b>cnapter_to</b> folder on the CD) onto the page.  |
| <b>chapter_16</b> folder on the CD) onto the page.  | Make sure that it is selected on the page. In the   |
| Make sure that it is selected on the page.          | Property inspector, name the image <b>home</b> .    |
| Page 513                                            | 5In the Link Field, type in                         |
| 5In the Link Field, type in                         | http://www.macromedia.com/dreamweaver.              |
| http://www.macromedia.com.                          |                                                     |
| Page 521                                            | 1. Create a new document and save it as             |
| I. In a new document, go to Insert > Interactive    | rollover test.html. Go to Insert > Interactive      |
| Images > Rollover Image                             | Images > Rollover Image                             |
| Page 222                                            | 12 For Set Source To click the Browse button        |
| 1 age 722                                           | and choose goanals ing from the abartor             |
| and choose generate ing from the                    | folder                                              |
| and choose geanal2.jpg from the                     | 101001.                                             |
| cnapter_10/samples/images folder.                   |                                                     |
| rage 546                                            | Search for double quotes (") and replace with       |
| Search for double quotes (") and replace with       | single quotes (').                                  |
| single quotes (').                                  |                                                     |

| Page 547-Note                                                                                                    | If your pasted code contains incorrect quote                                                                                                    |
|----------------------------------------------------------------------------------------------------|----------------------------------------------------------------------------------------------------|
| If your pasted code contains incorrect quote                                                                                                    | marks, the improperly terminated string literals                                                                                                    |
| marks, the improperly terminated string literals                                                                                                    | will turn black. If the quote marks are correct.                                                                                                    |
| will turn blue. If the quote marks are correct, the                                                                                                    | the entire function call (everything after                                                                                                    |
| entire function call (everything after                                                                                                    | onMouseOver-) will be blue                                                                                                    |
| onMouseQuer_) will be pink                                                                                                    | omouseover-) win be blue.                                                                                                    |
| Dage 6 of                                                                                                    | Vou can set them up to match the clown                                                                                                    |
| Vou can get them up to match the eleven                                                                                                    | animation or create your own different                                                                                                    |
| i ou can set them up to match the clown                                                                                                    | animation, of create your own unrefent                                                                                                    |
| animation (side out onmouseOver, side away                                                                                                    | animation.                                                                                                    |
| onMouseOut), or create your own different                                                                                                    |                                                                                                    |
| animation.                                                                                                    |                                                                                                    |
| Page 620                                                                                                    | width = $340$                                                                                                    |
| width = $250$                                                                                                    | height = 265                                                                                                    |
| height = 345                                                                                                    |                                                                                                    |
|                                                                                                    | (The true height of the movie is 240 pixels,                                                                                                    |
| (The true height of the movie is 329 pixels,                                                                                                    |                                                                                                    |
| Page 621                                                                                                    | Different RealMedia elements can even be                                                                                                    |
| Different RealMedia elements can even be                                                                                                    | combined into mulitmedia presentations using an                                                                                                    |
| combined into mulitmedia presentations using an                                                                                                    | XML-based language called SMIL                                                                                                    |
| offshoot of XML called SMIL                                                                                                    |                                                                                                    |
| Page 626                                                                                                    | 3(To create a completely empty file in                                                                                                    |
| 3(To create a completely empty file in                                                                                                    | Dreamweaver, go to File > New and, from the                                                                                                    |
| Dreamweaver, go to File > New and, from the                                                                                                    | New Document dialog box, choose Other/Text.)                                                                                                    |
| New Document dialog box choose Script                                                                                                    |                                                                                                    |
| Files/Text File )                                                                                                    |                                                                                                    |
| Dago 600                                                                                                    | If you want controllable wideo files build the                                                                                                    |
|                                                                                                    | I I VOU WALL COULTAINE VILLEN THES INTITUDE                                                                                                    |
| If you want controllable wideo files, build the                                                                                                    | an you want controllable video mes, build the                                                                                                    |
| If you want controllable video files, build the                                                                                                    | controls into a QuickTime file or put the video                                                                                                    |
| If you want controllable video files, build the controls into a QuickTime file or put the                                                                                                    | controls into a QuickTime file or put the video<br>into a Flash movie.                                                                                                    |
| If you want controllable video files, build the<br>controls into a QuickTime file or put the<br>QuickTime video into Shockwave.                                                                                                    | controls into a QuickTime file or put the video<br>into a Flash movie.                                                                                                    |
| If you want controllable video files, build the<br>controls into a QuickTime file or put the<br>QuickTime video into Shockwave.<br>Page 645                                                                                                    | Controls into a QuickTime file or put the video<br>into a Flash movie.<br>Base adds the base parameter, and should be set                                                                                                    |
| Fage 039         If you want controllable video files, build the controls into a QuickTime file or put the QuickTime video into Shockwave.         Page 645         Base adds the base parameter, and should be set                                                                                                    | Base adds the base parameter, and should be set<br>to the URL of the folder, if any, that contains the                                                                                                    |
| Fage 039If you want controllable video files, build the<br>controls into a QuickTime file or put the<br>QuickTime video into Shockwave.Page 645Base adds the base parameter, and should be set<br>to the name of the folder, if any, that contains                                                                                                    | Base adds the base parameter, and should be set<br>to the URL of the folder, if any, that contains the<br>Java applet files.                                                                                                    |
| Fage 039If you want controllable video files, build the<br>controls into a QuickTime file or put the<br>QuickTime video into Shockwave.Page 645Base adds the base parameter, and should be set<br>to the name of the folder, if any, that contains<br>the Java applet files.                                                                                                    | Base adds the base parameter, and should be set<br>to the URL of the folder, if any, that contains the<br>Java applet files.                                                                                                    |
| Fage 039If you want controllable video files, build the<br>controls into a QuickTime file or put the<br>QuickTime video into Shockwave.Page 645Base adds the base parameter, and should be set<br>to the name of the folder, if any, that contains<br>the Java applet files.Page 647-Table 19.11                                                                                                    | Base adds the base parameter, and should be set<br>to the URL of the folder, if any, that contains the<br>Java applet files.                                                                                                    |
| Fage 039If you want controllable video files, build the<br>controls into a QuickTime file or put the<br>QuickTime video into Shockwave.Page 645Base adds the base parameter, and should be set<br>to the name of the folder, if any, that contains<br>the Java applet files.Page 647-Table 19.11For each occurrence of the parameter, the value                                                                                                    | Base adds the base parameter, and should be set<br>to the URL of the folder, if any, that contains the<br>Java applet files.<br>For each occurrence of the parameter, the value<br>must be a vertical bar (1) delimited string where                                                                                                    |
| Fage 039If you want controllable video files, build the<br>controls into a QuickTime file or put the<br>QuickTime video into Shockwave.Page 645Base adds the base parameter, and should be set<br>to the name of the folder, if any, that contains<br>the Java applet files.Page 647-Table 19.11For each occurrence of the parameter, the value<br>must be a vb] delimited string where the first                                                                                                    | <ul> <li>Base adds the base parameter, and should be set to the URL of the folder, if any, that contains the Java applet files.</li> <li>For each occurrence of the parameter, the value must be a vertical bar (1) delimited string where the first item is the guote</li> </ul>                                                                                                    |
| Fage 039If you want controllable video files, build the<br>controls into a QuickTime file or put the<br>QuickTime video into Shockwave.Page 645Base adds the base parameter, and should be set<br>to the name of the folder, if any, that contains<br>the Java applet files.Page 647-Table 19.11For each occurrence of the parameter, the value<br>must be a vb] delimited string where the first<br>item is the guote                                                                                                    | <ul> <li>If you want controlable video files, build the controls into a QuickTime file or put the video into a Flash movie.</li> <li>Base adds the base parameter, and should be set to the URL of the folder, if any, that contains the Java applet files.</li> <li>For each occurrence of the parameter, the value must be a vertical bar (I) delimited string where the first item is the quote</li> </ul>                                                                                                    |
| <b>Fage 039</b> If you want controllable video files, build the controls into a QuickTime file or put the QuickTime video into Shockwave. <b>Page 645</b> Base adds the base parameter, and should be set to the name of the folder, if any, that contains the Java applet files. <b>Page 647-Table 19.11</b> For each occurrence of the parameter, the value must be a vb] delimited string where the first item is the quote <b>Page 660</b>                                                                                                    | <ul> <li>If you want controlable video files, build the controls into a QuickTime file or put the video into a Flash movie.</li> <li>Base adds the base parameter, and should be set to the URL of the folder, if any, that contains the Java applet files.</li> <li>For each occurrence of the parameter, the value must be a vertical bar (I) delimited string where the first item is the quote</li> <li>2 You should get a lovely preview of the</li> </ul>                                                                                                    |
| <ul> <li>Fage 039</li> <li>If you want controllable video files, build the controls into a Quick Time file or put the Quick Time video into Shockwave.</li> <li>Page 645</li> <li>Base adds the base parameter, and should be set to the name of the folder, if any, that contains the Java applet files.</li> <li>Page 647-Table 19.11</li> <li>For each occurrence of the parameter, the value must be a vb] delimited string where the first item is the quote</li> <li>Page 669</li> <li>2 You should get a lovely preview of the</li> </ul>                                                                                                    | <ul> <li>If you want controlable video files, build the controls into a QuickTime file or put the video into a Flash movie.</li> <li>Base adds the base parameter, and should be set to the URL of the folder, if any, that contains the Java applet files.</li> <li>For each occurrence of the parameter, the value must be a vertical bar (I) delimited string where the first item is the quote</li> <li>2You should get a lovely preview of the animated background, but the content layers</li> </ul>                                                                                                    |
| Fage 039If you want controllable video files, build the<br>controls into a QuickTime file or put the<br>QuickTime video into Shockwave.Page 645Base adds the base parameter, and should be set<br>to the name of the folder, if any, that contains<br>the Java applet files.Page 647-Table 19.11For each occurrence of the parameter, the value<br>must be a vb] delimited string where the first<br>item is the quotePage 669<br>2 You should get a lovely preview of the<br>animated background but the content layers                                                                                                    | <ul> <li>If you want controlable video files, build the controls into a QuickTime file or put the video into a Flash movie.</li> <li>Base adds the base parameter, and should be set to the URL of the folder, if any, that contains the Java applet files.</li> <li>For each occurrence of the parameter, the value must be a vertical bar (I) delimited string where the first item is the quote</li> <li>2You should get a lovely preview of the animated background, but the content layers won't show correctly, even in IE/Windows</li> </ul>                                                                                                    |
| <ul> <li>Fage 039</li> <li>If you want controllable video files, build the controls into a QuickTime file or put the QuickTime video into Shockwave.</li> <li>Page 645</li> <li>Base adds the base parameter, and should be set to the name of the folder, if any, that contains the Java applet files.</li> <li>Page 647-Table 19.11</li> <li>For each occurrence of the parameter, the value must be a vb] delimited string where the first item is the quote</li> <li>Page 669</li> <li>2 You should get a lovely preview of the animated background, but the content layers won't show even in LF/Windows</li> </ul>                                                                                                    | <ul> <li>If you want controlable video files, build the controls into a QuickTime file or put the video into a Flash movie.</li> <li>Base adds the base parameter, and should be set to the URL of the folder, if any, that contains the Java applet files.</li> <li>For each occurrence of the parameter, the value must be a vertical bar (I) delimited string where the first item is the quote</li> <li>2You should get a lovely preview of the animated background, but the content layers won't show correctly, even in IE/Windows.</li> </ul>                                                                                                    |
| <ul> <li>Fage 039</li> <li>If you want controllable video files, build the controls into a QuickTime file or put the QuickTime video into Shockwave.</li> <li>Page 645</li> <li>Base adds the base parameter, and should be set to the name of the folder, if any, that contains the Java applet files.</li> <li>Page 647-Table 19.11</li> <li>For each occurrence of the parameter, the value must be a vb] delimited string where the first item is the quote</li> <li>Page 669</li> <li>2You should get a lovely preview of the animated background, but the content layers won't show, even in IE/Windows.</li> </ul>                                                                                                    | <ul> <li>If you want controlable video files, build the controls into a QuickTime file or put the video into a Flash movie.</li> <li>Base adds the base parameter, and should be set to the URL of the folder, if any, that contains the Java applet files.</li> <li>For each occurrence of the parameter, the value must be a vertical bar (I) delimited string where the first item is the quote</li> <li>2 You should get a lovely preview of the animated background, but the content layers won't show correctly, even in IE/Windows.</li> </ul>                                                                                                    |
| Page 039If you want controllable video files, build the<br>controls into a QuickTime file or put the<br>QuickTime video into Shockwave.Page 645Base adds the base parameter, and should be set<br>to the name of the folder, if any, that contains<br>the Java applet files.Page 647-Table 19.11For each occurrence of the parameter, the value<br>must be a vb] delimited string where the first<br>item is the quotePage 6692You should get a lovely preview of the<br>animated background, but the content layers<br>won't show, even in IE/Windows.Page 671c Page 671                                                                                                    | <ul> <li>If you want controlable video files, build the controls into a QuickTime file or put the video into a Flash movie.</li> <li>Base adds the base parameter, and should be set to the URL of the folder, if any, that contains the Java applet files.</li> <li>For each occurrence of the parameter, the value must be a vertical bar (I) delimited string where the first item is the quote</li> <li>2 You should get a lovely preview of the animated background, but the content layers won't show correctly, even in IE/Windows.</li> <li>5In other browsers and platforms, you'll just see the background movie or the movie and</li> </ul>                                                                                                    |
| Page 039If you want controllable video files, build the<br>controls into a QuickTime file or put the<br>QuickTime video into Shockwave.Page 645Base adds the base parameter, and should be set<br>to the name of the folder, if any, that contains<br>the Java applet files.Page 647-Table 19.11For each occurrence of the parameter, the value<br>must be a vb] delimited string where the first<br>item is the quotePage 6692You should get a lovely preview of the<br>animated background, but the content layers<br>won't show, even in IE/Windows.Page 6715In other browsers and platforms, you'll just<br>reaction background marked                                                                                                    | <ul> <li>If you want controlable video files, build the controls into a QuickTime file or put the video into a Flash movie.</li> <li>Base adds the base parameter, and should be set to the URL of the folder, if any, that contains the Java applet files.</li> <li>For each occurrence of the parameter, the value must be a vertical bar (I) delimited string where the first item is the quote</li> <li>2 You should get a lovely preview of the animated background, but the content layers won't show correctly, even in IE/Windows.</li> <li>5In other browsers and platforms, you'll just see the background movie, or the movie and participates participates.</li> </ul>                                                                                                    |
| Page 039If you want controllable video files, build the<br>controls into a QuickTime file or put the<br>QuickTime video into Shockwave.Page 645Base adds the base parameter, and should be set<br>to the name of the folder, if any, that contains<br>the Java applet files.Page 647-Table 19.11For each occurrence of the parameter, the value<br>must be a vb] delimited string where the first<br>item is the quotePage 6692You should get a lovely preview of the<br>animated background, but the content layers<br>won't show, even in IE/Windows.Page 6715In other browsers and platforms, you'll just<br>see the background movie.                                                                                                    | <ul> <li>If you want controlable video files, build the controls into a QuickTime file or put the video into a Flash movie.</li> <li>Base adds the base parameter, and should be set to the URL of the folder, if any, that contains the Java applet files.</li> <li>For each occurrence of the parameter, the value must be a vertical bar (I) delimited string where the first item is the quote</li> <li>2 You should get a lovely preview of the animated background, but the content layers won't show correctly, even in IE/Windows.</li> <li>5In other browsers and platforms, you'll just see the background movie, or the movie and partial page contents.</li> </ul>                                                                                                    |
| Fage 039If you want controllable video files, build the<br>controls into a QuickTime file or put the<br>QuickTime video into Shockwave.Page 645Base adds the base parameter, and should be set<br>to the name of the folder, if any, that contains<br>the Java applet files.Page 647-Table 19.11For each occurrence of the parameter, the value<br>must be a vb] delimited string where the first<br>item is the quotePage 6692You should get a lovely preview of the<br>animated background, but the content layers<br>won't show, even in IE/Windows.Page 6715In other browsers and platforms, you'll just<br>see the background movie.Page 761Time the state of the state of the state of the state of the<br>tree of the state of the state of the sta | <ul> <li>If you want controlable video files, build the controls into a QuickTime file or put the video into a Flash movie.</li> <li>Base adds the base parameter, and should be set to the URL of the folder, if any, that contains the Java applet files.</li> <li>For each occurrence of the parameter, the value must be a vertical bar (I) delimited string where the first item is the quote</li> <li>2 You should get a lovely preview of the animated background, but the content layers won't show correctly, even in IE/Windows.</li> <li>5In other browsers and platforms, you'll just see the background movie, or the movie and partial page contents.</li> </ul>                                                                                                    |
| <ul> <li>If you want controllable video files, build the controls into a QuickTime file or put the QuickTime video into Shockwave.</li> <li>Page 645</li> <li>Base adds the base parameter, and should be set to the name of the folder, if any, that contains the Java applet files.</li> <li>Page 647-Table 19.11</li> <li>For each occurrence of the parameter, the value must be a vb] delimited string where the first item is the quote</li> <li>Page 669</li> <li>2You should get a lovely preview of the animated background, but the content layers won't show, even in IE/Windows.</li> <li>Page 671</li> <li>5In other browsers and platforms, you'll just see the background movie.</li> <li>Page 761</li> <li>This is because these two asset types do not have a background move.</li> </ul>                                                                                                    | <ul> <li>If you want controlable video files, build the controls into a QuickTime file or put the video into a Flash movie.</li> <li>Base adds the base parameter, and should be set to the URL of the folder, if any, that contains the Java applet files.</li> <li>For each occurrence of the parameter, the value must be a vertical bar (1) delimited string where the first item is the quote</li> <li>2You should get a lovely preview of the animated background, but the content layers won't show correctly, even in IE/Windows.</li> <li>5In other browsers and platforms, you'll just see the background movie, or the movie and partial page contents.</li> <li>This is because these two asset types do not have files associated with them; they are simply strings</li> </ul>                       |
| <ul> <li>If you want controllable video files, build the controls into a QuickTime file or put the QuickTime video into Shockwave.</li> <li>Page 645</li> <li>Base adds the base parameter, and should be set to the name of the folder, if any, that contains the Java applet files.</li> <li>Page 647-Table 19.11</li> <li>For each occurrence of the parameter, the value must be a vb] delimited string where the first item is the quote</li> <li>Page 669</li> <li>2You should get a lovely preview of the animated background, but the content layers won't show, even in IE/Windows.</li> <li>Page 671</li> <li>5In other browsers and platforms, you'll just see the background movie.</li> <li>Page 761</li> <li>This is because these two asset types do not have files associated with them; they are simply strings</li> </ul>                                                                                                    | <ul> <li>If you want controlable video files, build the controls into a QuickTime file or put the video into a Flash movie.</li> <li>Base adds the base parameter, and should be set to the URL of the folder, if any, that contains the Java applet files.</li> <li>For each occurrence of the parameter, the value must be a vertical bar (I) delimited string where the first item is the quote</li> <li>2You should get a lovely preview of the animated background, but the content layers won't show correctly, even in IE/Windows.</li> <li>5In other browsers and platforms, you'll just see the background movie, or the movie and partial page contents.</li> <li>This is because these two asset types do not have files associated with them; they are simply strings of code inside files.</li> </ul> |
| <ul> <li>If you want controllable video files, build the controls into a QuickTime file or put the QuickTime video into Shockwave.</li> <li>Page 645</li> <li>Base adds the base parameter, and should be set to the name of the folder, if any, that contains the Java applet files.</li> <li>Page 647-Table 19.11</li> <li>For each occurrence of the parameter, the value must be a vb] delimited string where the first item is the quote</li> <li>Page 669</li> <li>2You should get a lovely preview of the animated background, but the content layers won't show, even in IE/Windows.</li> <li>Page 671</li> <li>5In other browsers and platforms, you'll just see the background movie.</li> <li>Page 761</li> <li>This is because these two asset types do not have files associated with them; they are simply strings of text inside files.</li> </ul>                                                                                                    | <ul> <li>If you want controlable video files, build the controls into a QuickTime file or put the video into a Flash movie.</li> <li>Base adds the base parameter, and should be set to the URL of the folder, if any, that contains the Java applet files.</li> <li>For each occurrence of the parameter, the value must be a vertical bar (I) delimited string where the first item is the quote</li> <li>2You should get a lovely preview of the animated background, but the content layers won't show correctly, even in IE/Windows.</li> <li>5In other browsers and platforms, you'll just see the background movie, or the movie and partial page contents.</li> <li>This is because these two asset types do not have files associated with them; they are simply strings of code inside files.</li> </ul> |
| <ul> <li>If you want controllable video files, build the controls into a Quick Time file or put the Quick Time video into Shockwave.</li> <li>Page 645</li> <li>Base adds the base parameter, and should be set to the name of the folder, if any, that contains the Java applet files.</li> <li>Page 647-Table 19.11</li> <li>For each occurrence of the parameter, the value must be a vb] delimited string where the first item is the quote</li> <li>Page 669</li> <li>2 You should get a lovely preview of the animated background, but the content layers won't show, even in IE/Windows.</li> <li>Page 671</li> <li>5In other browsers and platforms, you'll just see the background movie.</li> <li>Page 761</li> <li>This is because these two asset types do not have files associated with them; they are simply strings of text inside files.</li> <li>Page 773</li> </ul>                                                                                                    | <ul> <li>If you want controlable video files, build the controls into a QuickTime file or put the video into a Flash movie.</li> <li>Base adds the base parameter, and should be set to the URL of the folder, if any, that contains the Java applet files.</li> <li>For each occurrence of the parameter, the value must be a vertical bar (I) delimited string where the first item is the quote</li> <li>2You should get a lovely preview of the animated background, but the content layers won't show correctly, even in IE/Windows.</li> <li>5In other browsers and platforms, you'll just see the background movie, or the movie and partial page contents.</li> <li>This is because these two asset types do not have files associated with them; they are simply strings of code inside files.</li> </ul> |

| If you haven't done so already, copy the files from<br>the chapter_22 folder on the CD to your hard<br>drive. Define a site called Grandpa's Ice Cream,<br>with chapter_22/local as the local root folder<br>and chapter_22/local as the local root folder.<br>Page 882<br>2. In the web Sharing section, click the Start<br>button to start web sharing (see Figure 26.13).<br>Note that you need to be logged in as an<br>administrator to do this.<br>Page 883<br>Figure 26.13 Starting web sharing in OS X<br>launches Apache.<br>Page 886<br>Figure 26.16 replacement.<br>Figure 26.16 replacement.<br>Ster befinition for New Mexico Design<br>Ster Mediation for New Mexico Design<br>Ster Mediation for New Mexico Design<br>Ster Mexico Mexico Design<br>Ster Mexico Mexico Design<br>Ster Mexico Mexico Design<br>Ster Mexico Mexico Design<br>Ster Mexico Mexico Design<br>Ster Mexico Mexico Design<br>Ster Mexico Mexico Design<br>Ster Mexico Mexico Me                                                                                                    | Page 810                                              | If you haven't done so already, copy the                   |  |
|----------------------------------------------------------------------------------------------------|-------------------------------------------------------|------------------------------------------------------------|--|
| <ul> <li>the chapter_22 folder on the CD to your hard drive. Define a site called Grandpa's Ice Cream, with chapter_22/local as the local root folder and chapter_22/local as the local root folder.</li> <li>Page 882</li> <li>This will install Apache 1.3.22.</li> <li>Page 882</li> <li>Source that you need to be logged in as an administrator to do this.</li> <li>Page 883</li> <li>Figure 26.13 Starting web sharing in OS X launches Apache.</li> <li>Page 886</li> <li>Figure 26.16 replacement.</li> </ul>                                                                                                    | If you haven't done so already, copy the files from   | <b>chapter_22</b> folder on the CD to your hard            |  |
| drive. Define a site called Grandpa's Jce Crean,<br>with chapter_22/local as the local root folder<br>and chaptter_22/as the local root folder.<br>Page 882<br>2. In the web Sharing section, click the Start<br>button to start web sharing (see Figure 26.13).<br>Note that you need to be logged in as an<br>administrator to do this.<br>Page 883<br>Figure 26.13 Starting web sharing in OS X<br>launches Apache.<br>Page 886<br>Figure 26.16 replacement.<br>Figure 26.16 replacement.<br>State Definition for New Mexico Design<br>State Marked Design<br>State Interview Collection (See Figure 26.13).<br>Page 886<br>Figure 26.16 replacement.<br>State Definition for New Mexico Design<br>State Definition for New Mexico Design<br>State Definiti                                                                                                    | the <b>chapter 22</b> folder on the CD to your hard   | drive. Define a site called Grandpa's Ice Cream.           |  |
| <ul> <li>with chapter_22/local as the local root folder<br/>and chaptter_22/remote as the remote folder.</li> <li>Page 882<br/>2. In the web Sharing section, click the Start<br/>button to start web sharing (see Figure 26.13).</li> <li>Note that you need to be logged in as an<br/>administrator to do this.</li> <li>Page 883<br/>Figure 26.13 Starting web sharing in OS X<br/>launches Apache.</li> <li>Page 886<br/>Figure 26.16 replacement.</li> <li>Ste Definition for New Mexico Design</li> <li>Stere Model ASP Jandorty I. Starting web web for the lating<br/>figure 26.16 replacement.</li> </ul>                                                                                                    | drive. Define a site called Grandpa's Ice Cream.      | with <b>chapter_22</b> as the local root folder and        |  |
| and chapter_2/remote as the remote folder. Page 882 This will install Apache 1.3.22. Page 882 2. In the web Sharing section, click the Start button to start web sharing (see Figure 26.13). Note that you need to be logged in as an administrator to do this. Page 883 Figure 26.13 Starting web sharing in OS X launches Apache. Page 886 Figure 26.16 replacement. Site Definition for New Mode AP JuneScope George Despiny New Folder (New Field Hole) Field Field Start Field Start (Start Start) Field Start (Start) Field Start) Stever Folder (Start) Field Start) Field Start) Field Start (Start) Field Start) Field Start) Field Start) Field Start (Start) Field Start) Field S                                                                                                    | with <b>chapter 22/local</b> as the local root folder | <b>chaptter</b> 23 as the remote folder.                   |  |
| Page 882       This will install Apache 1.3.22 or higher.         Page 882       2. In the web Sharing section, click the Start button to start web sharing (see Figure 26.13). Note that you need to be logged in as an administrator to do this.       2. If you're running Jaguar, click the Personal Web Sharing checkbox. For systems prior to Jaguar, click the Start button in the Web Sharing section (see Figure 26.13). Note that you need to be logged in as an administrator to do this.         Page 883       Figure 26.13 Starting web sharing in OS X launches Apache.         Page 886       Figure 26.16 replacement.         Site Definition for New Mexico Design       The is medicate Mexico Design         Vel Page 886       Figure 26.16 replacement.         Site Definition for New Mexico Design       Server Model ASP JavGreet         Design Network       The is the location of the stell         Vel Page 886       Figure 26.16 replacement.                                                                                                    | and <b>chaptter 22/remote</b> as the remote folder.   | chapter_23 as the remote folder.                           |  |
| <ul> <li>This will install Apache 1.3.22.</li> <li>Page 882</li> <li>2. In the web Sharing section, click the Start button to start web sharing (see Figure 26.13). Note that you need to be logged in as an administrator to do this.</li> <li>Page 883</li> <li>Figure 26.13 Starting web sharing in OS X launches Apache.</li> <li>Page 886</li> <li>Figure 26.16 replacement.</li> </ul> Site Definition for New Maxice Design Server Model (SP JevoScipt) This de contart Control to the server included on the server. URL Prefix Imp.//ocadout/NMO_Remote/ The URL Prefix Imp.//ocadout/NMO_Remote/ The Imp. Prefix Imp.//ocadout/NMO_Remote/ The Imp. Prefix Imp.//ocadou                                                                                                    | Page 882                                              | This will install Apache 1.3.22 or higher.                 |  |
| <ul> <li>Page 882</li> <li>2. In the web Sharing section, click the Start button to start web sharing (see Figure 26.13). Note that you need to be logged in as an administrator to do this.</li> <li>Page 883</li> <li>Figure 26.13 Starting web sharing in OS X launches Apache.</li> <li>Page 886</li> <li>Figure 26.16 replacement.</li> </ul> Site Definition for New Mexico Design Testing Server Model ASP JavaScript Mexico Mexico                                                                                                    | This will install Apache 1.3.22.                      | This will histail repactice 1.3.22 of higher.              |  |
| <ul> <li>2. In the web Sharing section, click the Start button to start web sharing (see Figure 26.13). Note that you need to be logged in as an administrator to do this.</li> <li>Page 883</li> <li>Figure 26.13 Starting web sharing in OS X launches Apache.</li> <li>Page 886</li> <li>Figure 26.16 replacement.</li> </ul> Site Definition for New Mexico Design Testing Server Model ASP JavaScript Testing Server Model ASP JavaScript URL Prefix The URL Prefix The Ladomatically URL Prefix The URL Prefix The Ladomatically URL Prefix The URL Prefix The Ladomatically URL Prefix The URL Prefix The Ladomatically URL Prefix The URL Prefix The Ladomatically URL Prefix The URL Prefix The Ladomatically URL Prefix The URL Prefix The Ladomatically URL Prefix The URL Prefix The Ladomatically URL Prefix The URL Prefix The Ladomatically URL Prefix The URL Prefix The Link Automatically URL Prefix The URL Prefix The URL Prefix The Link Automatically The URL Prefix The URL Prefix The Link Automatically URL Prefix The URL Prefix The Link Automatically The URL Prefix The Link Automatically URL Prefix The URL Prefix The Link Automatically The URL Prefix The Link Automatically The Link Automatically The Link Automatically The Link Automatically The Link Automatically The Link Automatically The Link                                                                                                    | Page 882                                              | 2. If you're running Jaguar, click the Personal            |  |
| button to start web sharing (see Figure 26.13).<br>Note that you need to be logged in as an<br>administrator to do this.<br>Page 883<br>Figure 26.13 Starting web sharing in OS X<br>launches Apache.<br>Page 886<br>Figure 26.16 replacement.<br>Site Definition for New Mexico Design<br>Testing Server<br>Code/No<br>Period Note<br>Field View Columns<br>Field View Columns<br>Field | 2. In the web Sharing section, click the Start        | Web Sharing checkbox. For systems prior to                 |  |
| Note that you need to be logged in as an administrator to do this.         Page 883         Figure 26.13       Starting web sharing in OS X launches Apache.         Page 886         Figure 26.16 replacement.         Site Definition for New Mexico Design         Server Model ASP JavaScript         Testing Server         Server Model ASP JavaScript         Testing Server         Server Model ASP JavaScript         Verve Column         Verve Column <tr< td=""><th>button to start web sharing (see Figure 26.13).</th><td>Jaguar, click the Start button in the Web Sharing</td></tr<>                                                                                                    | button to start web sharing (see Figure 26.13).       | Jaguar, click the Start button in the Web Sharing          |  |
| administrator to do this.       be logged in as an administrator to do this.         Page 883       Figure 26.13 Starting web sharing in OS X launches Apache.         Page 886       Figure 26.16 replacement.         Site Definition for New Mexico Design       Image Server Model ASP JavaScript         Design Server       Server Model ASP JavaScript         Design Server Codes:       Image Server Folder: CUnetpublicker Model File List Automatically         URL Prefix Influence File List Automatically       Image Server         URL Prefix Influence File List Automatically       Image Server         URL Prefix Influence File List Automatically       Image Server         URL Prefix Influence/Microschost/MMD_Remote/       The URL Prefix is the location of the site's root loder on the testing server.                                                                                                    | Note that you need to be logged in as an              | section (see Figure 26.13). Note that you need to          |  |
| Page 883       Figure 26.13       Starting web sharing in OS X         launches Apache.       Page 886         Figure 26.16 replacement.       Site Definition for New Mexico Design         Site Definition for New Mexico Design       Category         Testing Server       Server Model ASP JavaScript         Color Info       Remote Info         Site Map Layout       Fiesting Server         URL Prefix: http://locathoit/NMD_Remote/         Will Prefix: http://locathoit/NMD_Remote/         The URL Prefix: http://locathoit/NMD_Remote/         The URL Prefix: http://locathoit/NMD_Remote/         The URL Prefix: http://locathoit/NMD_Remote/                                                                                                    | administrator to do this.                             | be logged in as an administrator to do this.               |  |
| Figure 26.13 Starting web sharing in OS X<br>launches Apache.       Iaunches Apache. (OS Io.I shown.)         Page 886       Figure 26.16 replacement.         Site Definition for New Mexico Design       Image: Category         Testing Server       Server Model ASP JavaScript         Cooling Design Notes       Image: Category         Unclosed for the New Columns       Image: Category         Testing Server       Server Model ASP JavaScript         Cool Info       The Server Model ASP JavaScript         Design Notes       Image: Cool Info         File View Columns       Image: Category         UFL Prefix       Image: Category         UFL Prefix       Image: Category         UFL Prefix       Image: Category         UFL Prefix       Image: Category         UFL Prefix       Image: Category         UFL Prefix       Image: Category         UFL Prefix       Image: Category         UFL Prefix       Image: Category         UFL Prefix       Image: Category         UFL Prefix       Image: Category         UFL Prefix       Image: Category         UFL Prefix       Image: Category         UFL Prefix       Image: Category         UFL Prefix       Image: Category         UFL P                                                                                                    | Page 883                                              | Figure 26.13 Starting web sharing in OS X                  |  |
| Iaunches Apache.       Site Definition for New Mexico Design         Figure 26.16 replacement.       Site Definition for New Mexico Design         Rende Info       Server Model: ASP JavaScript         Cooking       Design Notes         Site Map Layout       Testing Server         File View Columns       Very Model: ASP JavaScript         URL Prefix:       Map Java         Hitp://localhost/NMD_Remote/       Testing Server Folder:         URL Prefix:       Mtp://localhost/NMD_Remote/         The URL Prefix:       Mtp://localhost/NMD_Remote/         The URL Prefix:       Mtp://localhost/NMD_Remote/                                                                                                    | Figure 26.13 Starting web sharing in OS X             | launches Apache. (OS 10.1 shown.)                          |  |
| Page 886         Figure 26.16 replacement.         Site Definition for New Mexico Design         Rende Info         Rende Info         Design Notes         Site Map Layout         File View Columns         View Columns         Vie                                                                                                    | launches Apache.                                      |                                                            |  |
| Figure 26.16 replacement.                                                                                                    | Page 886                                              | Site Definition for New Mexico Design                      |  |
| Category       Testing Server         Local Info       Remote Info         Testing Server       Server Modet         Cloaking       Design Notes         Site Map Layout       File View Columns         File View Columns       Design Notes         URL Prefix       Mathematically         URL Prefix       http://localhost/NMD_Remote/         The URL Prefix       http://localhost/NMD_Remote/         The URL Prefix       http://localhost/NMD_Remote/         The URL Prefix       http://localhost/NMD_Remote/                                                                                                    | Figure 26.16 replacement.                             | Basic Advanced                                             |  |
| Local Info<br>Testing Server<br>Cloaking<br>Design Notes<br>Site Map Layout<br>File View Columns<br>Server Modet<br>ASP JavaScript<br>This site contains:<br>Designweaver MCPages Only<br>Access:<br>Local/Network<br>Testing Server Folder:<br>C:Unetpub/www.rod/WMD_Remote/<br>Testing Server Folder:<br>WRefresh Remote File List Automatically<br>URL Prefix:<br>Mtp://localhost/NMO_Remote/<br>The URL Prefix in the location of the site's<br>root folder on the testing server.                                                                                                    |                                                       | Category Testing Server                                    |  |
| Testing Server<br>Cloaking<br>Design Notes<br>Site Map Layout<br>File View Columns       Server Modet ASP JavaScript       Image: Cloaking<br>Server Modet ASP JavaScript         This site contains:       Desimweaver MC Pages Only       Image: Cloaking<br>Server Folder:       Image: Cloaking<br>Cloaking         Tiesting Server Folder:       C: VinetpublywwwootNNMD_Remote\       Image: Cloaking         Image: Cloaking       Image: Cloaking       Image: Cloaking         Image: Cloaking       Image: Cloaking       Image: Cloaking         Image: Cloaking       Image: Cloaking       Image: Cloaking         Image: Cloaking       Image: Cloaking       Image: Cloaking         Image: Cloaking       Image: Cloaking       Image: Cloaking       Image: Cloaking         Image: Cloaking       Image: Cloaking       Image: Cloaking       Image: Cloaking       Image: Cloaking         Image: Cloaking       Image: Cloaking       Image: Cloaking       Image: Cloaking       Image: Cloaking       Image: Cloaking         Image: Cloaking       Image: Cloaking       Image: Cloaking       Image: Cloaking       Image: Cloaking       Image: Cloaking       Image: Cloaking         Image: Cloaking       Image: Cloaking       Image: Cloaking       Image: Cloaking       Image: Cloaking       Image: Cloaking       Image: Cloaking       Image: Cloaking       Image: Cloaking       Image                                                                                                    |                                                       | Local Info Remote Info                                     |  |
| Design Notes<br>Site Map Layout<br>File View Columns This site contains: Desamweaver MC Pages Only Access: Loca/Network Testing Server Folder: C:\Unetpub\www.rooNNMD_Remote.\ Testing Server Folder: C:\Unetpub\www.rooNNMD_Remote.\ WRL Prefix: http://localhost/NIMD_Remote/ The URL Prefix: http://localhost/NIMD_Remote/ The URL Prefix: http://localhost/NIMD_Remote/                                                                                                    |                                                       | Testing Server Server Modet: ASP JavaScript                |  |
| File View Columns       Access: Loca/Network         Testing Server Folder:       C:\Intpub\www.rootNNMD_Remote\         Image: Regime File List Automatically         URL Prefix:       http://localhost/NIMD_Remote/         The URL Prefix:       http://localhost/NIMD_Remote/         The URL Prefix:       http://localhost/NIMD_Remote/         The URL Prefix:       http://localhost/NIMD_Remote/         The URL Prefix:       http://localhost/NIMD_Remote/                                                                                                    |                                                       | Design Notes This site contains: Dreamweaver MX Pages Only |  |
| Testing Server Folder:       C:\Interpub\www.root\NMD_Remote\       Image: C:\Interpub\www.root\NMD_Remote\         Image: C:\Interpub\www.root\NMD_Remote       Image: C:\Interpub\www.root\NMD_Remote\       Image: C:\Interpub\www.root\NMD_Remote\         URL Prefix:       http://localhost/NIMD_Remote/       Image: C:\Interpub\www.root\NMD_Remote/       Image: C:\Interpub\www.root\NMD_Remote/         URL Prefix:       http://localhost/NIMD_Remote/       Image: C:\Interpub\www.root\NMD_Remote/       Image: C:\Interpub\www.root\NMD_Remote/         Image: C:\Interpublic C:\Interpublic C:\                                                                                                    |                                                       | File View Columns Access: Local/Network                    |  |
| URL Prefix: http://localhost/NMD_Remote/<br>URL Prefix: http://localhost/NMD_Remote/<br>The URL Prefix is the localion of the site's<br>root folder on the testing server.                                                                                                    |                                                       | Testing Server Folder: C:\Inetpub\www.root\NMD_Remote\     |  |
| URL Prefix: http://localhost/NMD_Remote/<br>The URL Prefix is the location of the site's<br>root folder on the testing server.                                                                                                    |                                                       | Refresh Remote File List Automatically                     |  |
| URL Prefix http://localhost/NMD_Remote/<br>The URL Prefix is the location of the site's<br>root folder on the testing server.                                                                                                    |                                                       |                                                            |  |
| URL Prefix: http://localhost/NMD_Remote/<br>The URL Prefix is the location of the site's<br>root folder on the testing server.                                                                                                    |                                                       |                                                            |  |
| URL Prefix: http://localhost/NMD_Remote/<br>The URL Prefix is the location of the site's<br>root folder on the testing server.                                                                                                    |                                                       |                                                            |  |
| The URL Prefix is the location of the site's<br>root folder on the testing server.                                                                                                    |                                                       | URL Prefix: http://localhost/NMD_Remote/                   |  |
| i dok tudet on the texting server.                                                                                                    |                                                       | The URL Prefix is the location of the site's               |  |
|                                                                                                    |                                                       | Tool tollate on the testing server.                        |  |
|                                                                                                    |                                                       |                                                            |  |
|                                                                                                    |                                                       |                                                            |  |
|                                                                                                    |                                                       |                                                            |  |
|                                                                                                    |                                                       |                                                            |  |
|                                                                                                    |                                                       |                                                            |  |
| OK Cancel Help                                                                                                    |                                                       | OK Cancel Help                                             |  |
|                                                                                                    |                                                       | <u>N</u>                                                   |  |

| <b>Page 906</b><br>You also can create a recordset by going to Insert > Application panel, and choosing the Recordset object.                             | You also can create a recordset by going to Insert<br>> Application bar, and choosing the Recordset<br>object.                                                                                                    |
|----------------------------------------------------------------------------------------------------|----------------------------------------------------------------------------------------------------|
| Page 911         6(Use the Image object from the Insert > Common panel.)                                                                                  | 6(Use the Image object from the Insert ><br>Common bar.)                                                                                                    |
| Page 916         3. From the Insert > Application panel, choose         the Repeat Region object.                                                         | 3. From the Insert > Application bar, choose the Repeat Region object.                                                                                                    |
| <b>Page 927</b><br>7. Go to the Application Server page.                                                                                                  | 7. Go to the Testing Server category.                                                                                                    |
| <b>Page 948</b><br>In this exercise, you add dynamic elements to the<br><b>catalog.asp</b> page, which already has its static<br>layout element in place. | In this exercise, you add dynamic elements to the <b>catalog.cfm</b> page, which already has its static layout element in place.                                                                                                    |
| Page 958         3. From the Insert > Application panel, choose         the Repeat Region object.                                                         | 3. From the Insert > Application bar, choose the Repeat Region object.                                                                                                    |
| Page 966<br>4. Finally, type the following (no typos!):<br>sudo perl -p -i.bak -e `s%#(AddType \S+-<br>php[ -])%\$1%I' httpd.conf                         | <pre>4. Finally, type the following (no typos!): echo 'echo "AddType application/x-httpd-php .php" &gt;&gt; /etc/httpd/httpd.conf'   sudo sh -s</pre>                                                                                                    |
|                                                                                                    | For systems prior to Jaguar, type:<br>sudo perl -p -i.bak -e `s%#(AddType \S+-<br>php[ -])%\$1%I' httpd.conf                                                                                                    |
|                                                                                                    | When you're sure the code is correct, press Enter or Return.                                                                                                    |
| <b>Page 968</b><br>See Appendix B for detailed instructions on all of these tasks.                                                                        | See Appendix C for detailed instructions on all of these tasks.                                                                                                    |
| Page 977         You also can create a recordset by going to Insert         > Application panel, and choosing the Recordset         object.               | You also can create a recordset by going to Insert > Application bar, and choosing the Recordset object.                                                                                                    |
| Page 980<br>Figure 30.12 replacement.                                                                                                    | Antiques Barn Catalog (chapter_50_working/catalog.php)  Antiques Barn Catalog  Antiques Barn Catalog  Antiques Bar |

| Page 981-Tip                                        | In the Application panel group, open the Server    |
|-----------------------------------------------------|----------------------------------------------------|
| In the Applications panel group, open the Server    | Behaviors panel, and you'll see one behavior for   |
| Behaviors panel, and you'll see one behavior for    | every dynamic text element.                        |
| every dynamic text element.                         |                                                    |
| Page 1013-Note                                      | Dreamweaver uses the files in the testing server   |
| Dreamweaver uses the files in the application       | to generate previews.                              |
| server to generate previews.                        |                                                    |
| Page 1070                                           | If the expected value is a color, the color picker |
| If the expected value is a color, the color palette | will appear (use the arrow keys to navigate        |
| will appear (use the arrow keys to navigate         | through the swatches).                             |
| through the swatches).                              |                                                    |
| Page 1079                                           | <input name="check" type="checkbox"/> Lorem        |
| <pre><input name="check" type="checkbox"/></pre>    | Ipsum                                              |
| Page 1090                                           | Dreamweaver is expecting a text value, for         |
| Dreamweaver is expecting a text value, for          | instance, no code hint will be given; if a color   |
| instance, no code hint will be given; if a color    | value is expected, the color picker will appear;   |
| value is expected, the color pallet will appear;    |                                                    |
| Page 1094                                           | 1. Start by choosing Edit > Tag Libraries, to open |
| 1. Start by choosing Edit > Edit Tag Libraries, to  | the Tag Library Editor.                            |
| open the Tag Library Editor.                        |                                                    |
| Page 1095                                           | 8Go to Edit > Tag Libraries, to open the Tag       |
| 8Go to Edit > Edit Tag Libraries, to open the       | Library Editor.                                    |
| Tag Library Editor.                                 |                                                    |
| Page 1096                                           |                                                    |
| Figures 33.33 an d33.34 replacements.               |                                                    |

# **Figure 33.33**

| 💼 33idx33 - Imaging Prev | iew                                                                                                    |                      |
|--------------------------|----------------------------------------------------------------------------------------------------|----------------------|
| File View Page Zoom He   | lp                                                                                                    |                      |
| 🖻 🖪 🔿 QQ                 |                                                                                                    |                      |
| Tag Library Edito        | r                                                                                                    | × i                  |
| Tags:                    | ASP.NET Tags     JSP Tags     JSP Tags     JRun Custom Library     ASP Tags     PHP Tags     PHP Tags     Template Tags     Sitespring Project Site Tags     Sitespring Project Site Tags     find | OK<br>Cancel<br>Help |
| Attribute Case:          | Default Set Default                                                                                                    |                      |
| Attribute Type:          | Enumerated 💌                                                                                                    |                      |
|                          | Values: sly,crooked,wicked,toothy                                                                                                    |                      |
| Preview:                 | text<br><grin kind="value"><br/>text</grin>                                                                                                    |                      |
| Kodak For Help, press F1 | 133.30% Page 1 of 1                                                                                                    |                      |

## Figure 33.34

| 💈 33idx34 - Imaging Preview 📃 💽 2                                           |
|-----------------------------------------------------------------------------|
| File View Page Zoom Help                                                    |
|                                                                             |
| 5 Untitled Document (Untitled-1*)                                           |
| 1 <html></html>                                                             |
| 2 <head></head>                                                             |
| 3 <title>Untitled Document</title>                                          |
| 4 <meta "="" content="text/html; charset=utf-8" http-equiv="Content-Type"/> |
| 9  9 ground                                                                 |
| 10  (btml> style="border: 10;")                                             |
| 11 Swicked                                                                  |
|                                                                             |
|                                                                             |
|                                                                             |
|                                                                             |
|                                                                             |
|                                                                             |
|                                                                             |
|                                                                             |
|                                                                             |
|                                                                             |
|                                                                             |
| Kodak For Help, press F1 106.10% Page 1 of 1                                |

| <b>Page 1105</b><br>Open the Find and Replace dialog box, and set it<br>up as shown in Figure 33.40.                                                                                                    | To do this, perform a search with the settings as shown in Figure 33.40.                                                                                                    |
|----------------------------------------------------------------------------------------------------|----------------------------------------------------------------------------------------------------|
| <b>Page 1107</b><br>4. One of our headers has the text pop., but<br>you've changed your mind and want it to say<br>Population.                                                                                                    | 4. One of our header cells has the text pop., but<br>you've changed your mind and want it to say<br>Population.                                                                                                    |
| Page 1112         If you're frustrated by the viewing restrictions, you can customize the behavior it present a text area rather than a text field in its dialog box by editing the calljavascript.htm file (located in the Dreamweaver application folder, in Configuration/Behaviors/Actions).         Page 1115         Figure 33.49 replacement. | If you're frustrated by the viewing restrictions,<br>you can customize the behavior it present a text<br>area rather than a text field in its dialog box by<br>editing the Call JavaScript.htm file (located in<br>the Dreamweaver application folder, in<br>Configuration/Behaviors/Actions).                                                                                                    |
|                                                                                                    | Source Count Per and Source Source Sour |

| Page 1137<br>2. Open the History panel by choosing Windows<br>> Other > History, so you'll be ready to work<br>with it.                                                                                                | 2. Open the History panel by choosing Window ><br>Other > History, so you'll be ready to work with<br>it. |
|----------------------------------------------------------------------------------------------------|----------------------------------------------------------------------------------------------------|
| <b>Page 1232</b><br>cd /users/fred/mysqul<br>./scripts/mysql install db                                                                                                    | <pre>cd /users/fred/mysqul ./scripts/mysql_install_db -force.</pre>                                       |
| <b>CD</b><br>A copy of the antiques database folder<br>(antiques_mysql folder) was inadvertently placed<br>in the Chapter 30 files. Please do not use this<br>database for the introduction to MySQL in<br>Appendix C. |                                                                                                    |

This errata sheet is intended to provide updated technical information. Spelling and grammar misprints are updated during the reprint process, but are not listed on this errata sheet.